# Research before submitting a New Item Request

- Log into the DLA website
- Register for ECAT and MEDPDB
- Research ECAT for Dental, Lab or other medsurg products.
- Research MEDPDB for medsurg products/will give you Prime Vendor numbers if available
- If still not in our catalog then submit an NIR

# Getting Started with MEDPDB

- DMMonline: <u>https://dmmonline.dscp.dla.mil/Portral/</u>
- CAC login required
- Click on "Site Login": slide 3
- Click on "New User Registration" to create an account slide 4
- Complete the application form. At the bottom of the form register for the applications as needed
- The site administrators will notify you of you user name

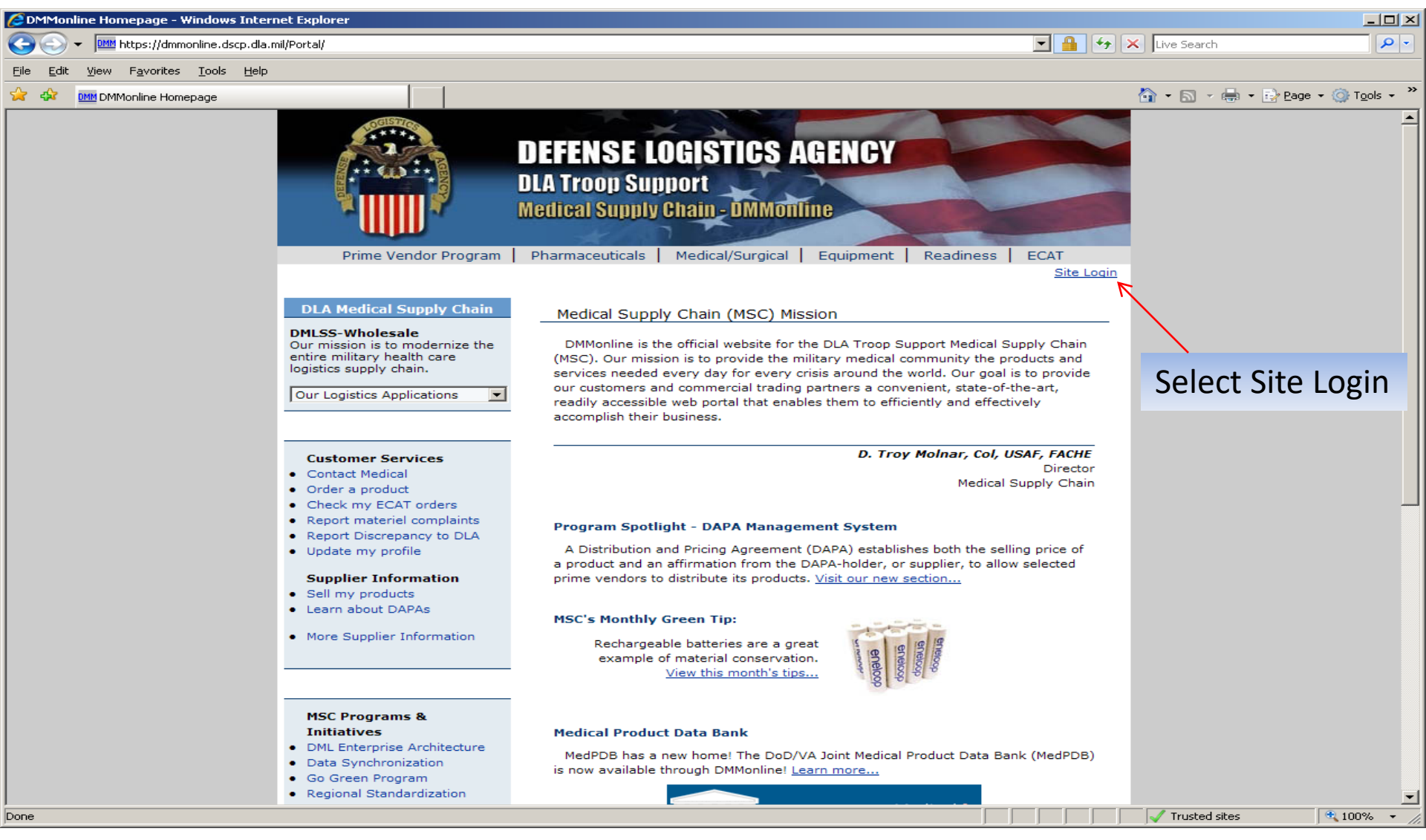

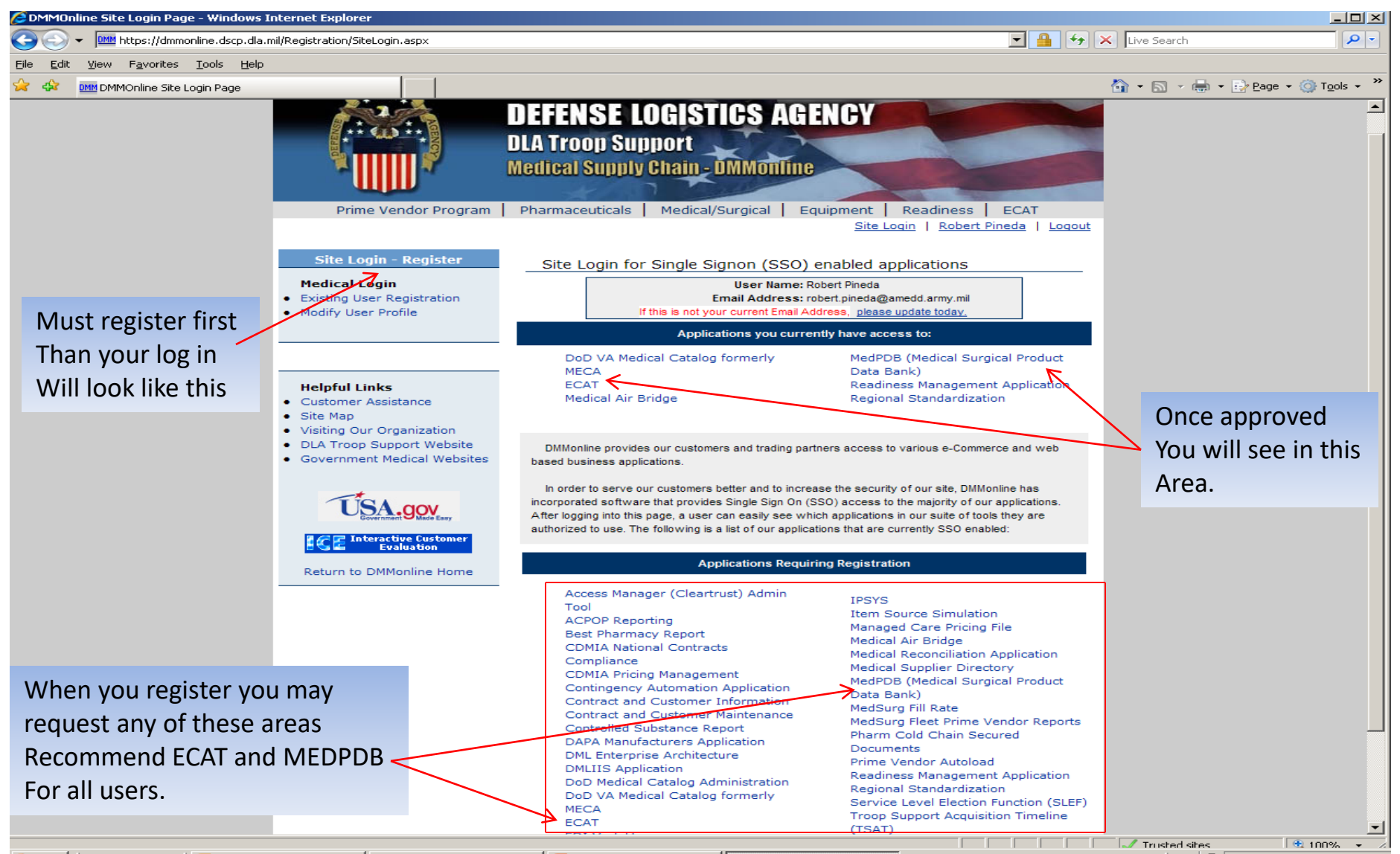

| 🥖 Search Commercial Items - Windows Internet I                                                                                                    | Explorer                |                                                                                                   |                                                                                                    |                                                                 | ×                              |
|----------------------------------------------------------------------------------------------------|-------------------------|---------------------------------------------------------------------------------------------------|----------------------------------------------------------------------------------------------------|-----------------------------------------------------------------|--------------------------------|
| 🕞 🕤 👻 📠 https://dmmonline.dscp.dla.mil/pdb/m                                                                                                    | emberPages/pdb/Commerc  | ialSearchForm.aspx                                                                                |                                                                                                    | 💌 🔒 🍫                                                           | X Live Search                  |
| <u>F</u> ile <u>E</u> dit <u>V</u> iew F <u>a</u> vorites <u>T</u> ools <u>H</u> elp                                                                                                    |                         |                                                                                                   |                                                                                                    |                                                                 |                                |
| 😪 🛠 🔡 🗸 🚾 Search Commercial Items 🗙                                                                                                    | 🔊 Search Results: 42247 | 790 - H 😽 cardinal.com                                                                            | DMM DMMOnline Site Login Page                                                                                              |                                                                 | A + S + A + Page + ③ Tools + ≫ |
| PDB PRODUCT DATA BANK                                                                                                    | Commercial Items        | Readiness Items   Utilities                                                                       | My Account   Help   Tutorials   I                                                                                          | Logout                                                          | Current Site: WT4J8S 🧕         |
|                                                                                                    |                         | Search Commercial                                                                                 | Items By Item Number                                                                                                    |                                                                 |                                |
| Item Searches By Item Number By Text (Top 50K) By Multiple Items By MeDPDB Key Top Sales Searches By DOD PV Sales By CAT Sales By ECAT Sales By Site Sales By Combined Sales By Combined Sales By Combined Sales |                         | Item Number:                                                                                      | Enter Search Criteria                                                                                                    |                                                                 | Search for Commercial          |
| VA Searches<br>By NIF Number<br>By NIF L2 Key<br>Top Sales No NIF<br>Top Sales No Contrac<br>Top Dupe NIF Items<br>DOD Searches                                                                                  |                         | Max Records: 100 💌                                                                                | Material Number or<br>Material Name                                                                                        |                                                                 |                                |
| By UDR Serial<br>Top Sales No SLINE                                                                                                    |                         |                                                                                                   |                                                                                                    |                                                                 |                                |
| Search by Item Na<br>or Text                                                                                                    | me                      | Searches the Medical<br>product numbers. Lea<br>characters do not affe<br>may result in slower se | Product Data Bank using related<br>ding zeroes, embedded space<br>ct this search. Enabling the "Sta<br>arch response time. | d supply chain item<br>s and punctuation<br>arts With" matching |                                |
|                                                                                                    | Search for              | <ul> <li>Commercial Item</li> <li>Readiness Items</li> </ul>                                      | ns (Class VIII)<br>(Repair Parts)                                                                                          |                                                                 |                                |
| ¥                                                                                                    | Check                   | - Utilities                                                                                       | (Advance Informa                                                                                                    | tion)                                                           |                                |
| PDB Database MAY 2010                                                                                                    | **For Official Use      | Only**                                                                                            | <u>E-Mail Help Desk</u>                                                                                                    | PDBWeb News Fee                                                 | edback PDB App 1.10.0          |

| 🙋 Item Overview - Windows Int             | ernet Explorer                                                                                 |                      |                        |                       |                               |                |                     |                 | _0                     |  |  |  |
|-------------------------------------------|------------------------------------------------------------------------------------------------|----------------------|------------------------|-----------------------|-------------------------------|----------------|---------------------|-----------------|------------------------|--|--|--|
| 🕒 🕤 👻 🚾 https://dmmonline                 | e.dscp.dla.mil/pdb/m                                                                           | emberPages/pdb/Comn  | nercialItemOver        | view.aspx?masterItemI | [d=2339706                    |                |                     | 🕈 🗙 Live Search | <b>P</b>               |  |  |  |
| <u>File Edit View Favorites To</u>        | ools <u>H</u> elp                                                                              |                      |                        |                       |                               |                |                     |                 |                        |  |  |  |
| 😪 🍪 🔡 🗸 🔤 Item Overvie                    | iew 🗙                                                                                          | 🤌 Search Results: 42 | 24790 - H 😽            | cardinal.com          |                               | gin Page       |                     | 🟠 • 🗟 • i       | 🖶 👻 🔂 Page 👻 🎯 Tools 👻 |  |  |  |
|                                           |                                                                                                | Commercial Iter      | ns   Readin            | ess Items   Utiliti   | ies   My Account   Help   T   | utorials   Log | out                 | (               | Current Site: WT4J8S   |  |  |  |
| <b>PDB</b> Product I                      | Data Bank                                                                                      | Search Again   I     | ast Search             | Commercial Ite        | em Overview                   |                |                     |                 | $\odot$                |  |  |  |
|                                           |                                                                                                |                      |                        | Commer                | rcial Item Overview           |                |                     |                 |                        |  |  |  |
| Item Information MFG                      | G Name: CURW                                                                                   | OOD Top Items: 9     | See Top Iter           | ns                    | MEDPDB Ke                     | ey: 2339706    |                     |                 |                        |  |  |  |
| Item Overview<br>Additional Info          | Overview onal Info MFG Part Number: 98-53138 Master Packaging: CA OF 10BX OF 100EA (Certified) |                      |                        |                       |                               |                |                     |                 |                        |  |  |  |
| Item Numbers Sho                          | ort Description:                                                                               | ENVELOPE 5-1/4       | (10"85<br>SUDDI V SELI |                       | CATOR 5 251NW 10 251NI        |                |                     |                 |                        |  |  |  |
| Item Descriptions                         | ig Description.                                                                                | FOOCH CENTRAL        | SOFFET SEE             | -SEAE DOAE INDI       |                               |                |                     |                 |                        |  |  |  |
| Contract Sales                            |                                                                                                |                      |                        |                       | Item Overview Information     | ation          |                     |                 |                        |  |  |  |
| PV Distribution Sup                       | pplyLine Produc                                                                                | t: POUCH CENTRA      | L SUPPLY S             | ELF-SEAL DUAL IN      | DICATOR 5.25INW 10.25IN       | <u>L;</u>      |                     |                 |                        |  |  |  |
| Pricing UN:                               | SPSC: <u>42.28.19</u>                                                                          | .11 - STERILIZATI    | ON SELF SE             | AL POUCHES            | 30 TO THIS SUD Class          |                |                     |                 |                        |  |  |  |
| Best Price Potential<br>ECRI Price Detail |                                                                                                |                      |                        |                       | Sales Totals                  |                |                     |                 |                        |  |  |  |
| All Base Pricing<br>All DOD Pricing       | Do                                                                                             | D PV                 |                        | VA PHF                |                               | DoD Sit        | e                   | DoD E           | CAT                    |  |  |  |
| DAPA<br>ECAT                              | \$                                                                                             | \$728                |                        | \$0                   |                               | \$1,681        |                     | \$0             |                        |  |  |  |
| Readiness Contract                        |                                                                                                |                      |                        | 1                     | Number of Existing Con        | tracts         |                     |                 |                        |  |  |  |
| VA Nat Contract                           | DAPA<br>1                                                                                      | RIA                  |                        | ECAT<br>0             | FSS<br>0                      |                | T VA P              | RO              |                        |  |  |  |
| VA Prosthetics<br>FSS                     | -                                                                                              |                      |                        | Number of Site        | es With Records Synchr        | onized To T    | his Item            |                 |                        |  |  |  |
| Site Pricing                              |                                                                                                | DoD                  |                        |                       | VA                            |                |                     | USAMMCE         |                        |  |  |  |
|                                           |                                                                                                | 11                   |                        |                       | 0                             |                |                     | 0               |                        |  |  |  |
|                                           |                                                                                                |                      |                        | Best P                | rice Potential Savings O      | pportunities   |                     |                 |                        |  |  |  |
|                                           | Best Price                                                                                     | Туре                 | VA Like                | ly Savings            | VA Possible Savings           | ; D            | oD Likely Savings   | DoD Pos         | sible Savings          |  |  |  |
| FEL                                       | DERAL BEST PRIC                                                                                | UE                   |                        | \$U<br>Drime Mander   | \$U<br>Distribution Contors W | ith Earacact   | \$U                 |                 | \$502                  |  |  |  |
|                                           |                                                                                                | Car                  | dinal Hoalt            | h                     | Distribution Centers w        | Torecast       | Owens & Mir         | nor             |                        |  |  |  |
|                                           |                                                                                                | Cal                  | 4 Th                   | nis area give v       | you and overview of           | the item a     | ind any existing of | contracts for   | that item.             |  |  |  |
|                                           |                                                                                                |                      | 14                     | /ill give volation    | onal Stock Number Rela        | ationships     | d if there is an N  |                 |                        |  |  |  |
|                                           |                                                                                                | NSN                  | VV                     | in give you a         | Match Level                   | nption, ai     |                     | Readiness Weigh | t                      |  |  |  |
|                                           |                                                                                                | 6530011638067        |                        |                       | 21                            |                |                     | 2               |                        |  |  |  |
| Go To Site                                | Data to see                                                                                    | who hought           | it and wh              | nat material n        | umber was used                |                |                     |                 |                        |  |  |  |
|                                           |                                                                                                | who bought           |                        |                       |                               |                |                     |                 |                        |  |  |  |
| See IT W14                                | JA2 uas pou                                                                                    | ght this item        | and wha                | it material nu        | mber was used                 |                |                     |                 |                        |  |  |  |
|                                           |                                                                                                |                      |                        |                       |                               |                |                     |                 |                        |  |  |  |
| PDB Database MAY 2010                     |                                                                                                | **For Official U     | se Only**              |                       | E-Mail Help Desk              | PE             | BWeb News           | Feedback        | PDB App 1.10.0         |  |  |  |
|                                           |                                                                                                |                      |                        |                       |                               |                |                     | Trusted sit     | es 🔍 100% 👻            |  |  |  |

| 🥭 Site Data - Window:                                                                                                    | s Internet Explorer                                                        |                |                                                                                                    |                                    |                     |                                                              |          |            |            |            |       |                |                                 |
|----------------------------------------------------------------------------------------------------|----------------------------------------------------------------------------|----------------|----------------------------------------------------------------------------------------------------|------------------------------------|---------------------|--------------------------------------------------------------|----------|------------|------------|------------|-------|----------------|---------------------------------|
| 🕒 🕤 👻 📠 https                                                                                                    | ://dmmonline.dscp.dla.mil/pdb                                              | )/memberPages  | /pdb/SiteDataDetail.a                                                                                                    | spx?masterItemId=2339706           | 6                   |                                                              |          |            | 47 🗙       | Live Searc | h     |                | <b>₽</b> -                      |
| <u>File E</u> dit <u>V</u> iew F <u>a</u> v                                                                                                    | orites <u>T</u> ools <u>H</u> elp                                          |                |                                                                                                    |                                    |                     |                                                              |          |            |            |            |       |                |                                 |
| 😪 🍄 🔡 🖬 🚾                                                                                                    | 5ite Data 🔹 🗴                                                              | 🕻 🙋 Search     | Results: 4224790 - H.                                                                                                    | 🧯 cardinal.com                     |                     | e Site Login Page                                            |          |            | Č          | 🕯 • 🔊 -    | -     | 🔂 <u>P</u> age | • 🕥 T <u>o</u> ols • »          |
| Medical *       Commercial Items   Readiness Items   Utilities   My Account   Help   Tutorials   Logout       Current Site: WT4385         PDB       PRODUCT DATA BANK       Search Again   Last Search   Commercial Item Overview       Image: Commercial Item Site: WT4385       Image: Commercial Item Site: WT4385       Image: Commercial Item Site: |                                                                            |                |                                                                                                    |                                    |                     |                                                              |          |            |            |            |       |                |                                 |
| Item Information                                                                                                    | MEC Name: CUP                                                              |                | Itoms: See Top 1                                                                                                    | Site L                             | Jata Information    | DR Kov: 2229706                                              |          |            |            |            |       |                |                                 |
| Item Overview<br>Additional Info<br>Item Numbers<br>PVON Xref Info                                                                                                    | MFG Part Number<br>Short Description<br>Long Description                   | n: ENVELOF     | -53138 MeDPDB Key: 2339706<br>Master Packaging: CA OF 10BX OF 100EA (Certified)<br>VELOPE 5-1/4X10"8S<br>UCH CENTRAL SUPPLY SELF-SEAL DUAL INDICATOR 5.25INW 10.25INL |                                    |                     |                                                              |          |            |            |            |       |                |                                 |
| Site Data<br>Contract Sales                                                                                                    | MG/SGSL<br>FM4479                                                          | CONFLICT       | 6530011511807                                                                                                    | ENVELOPE STERILZ<br>500S           | CURWOOD<br>98-53138 | CÂRDINAL HEALTH<br>98-53138                                  | \$81.15  | \$0.1623   | PG<br>500  | \$0        | 0     | 0              | AND PLAS                        |
| PV Distribution<br>Packaging                                                                                                    | MISAWA AB, 35TH<br>MG/SGSL<br>FM5205                                       | MFR AND<br>SOS | 9853138                                                                                                    | DIX SELF SEAL DUAL<br>5.25         | CURWOOD<br>98-53138 | CARDINAL HEALTH<br>98-53138                                  | \$103.33 | \$0.1033   | CS<br>1000 | \$103      | 1     | 1              | DIX SELF<br>10.25               |
| Best Price Potential<br>ECRI Price Detail<br>All Base Pricing                                                                                                    | OSAN AB, 51ST<br>MG/SGSL<br>FM5294                                         | MFR AND<br>SOS | 30613077531387                                                                                                    | POUCH CENTRAL<br>SUPPLY SELF-SEAL  | CURWOOD<br>98-53138 | CARDINAL HEALTH<br>98-53138                                  | \$105.25 | \$0.1053   | CS<br>1000 | \$211      | 2     | 2              | POUCH C<br>SEAL DU/<br>10.25INL |
| All DOD Pricing<br>DAPA<br>ECAT                                                                                                    | US NAVAL HOSPITAL<br>SIGONELLA, ITALY<br>N39163                            | MFR AND<br>SOS | 43019853138                                                                                                    | POUCH CENTRAL<br>SUPPLY SELF-SEAL  | CURWOOD<br>98-53138 | OWENS & MINOR<br>43019853138                                 | \$105.91 | \$0.1059   | CS<br>1000 | \$208      | 2     | 1              | POUCH C<br>SEAL DU/<br>10.25INL |
| Readiness Contract<br>All VA Pricing<br>VA Nat Contract<br>VA PV<br>VA Prosthetics<br>FSS<br>Site Pricing                                                                                                    | US NAVAL HOSPITAL -<br>LEMOORE, CA<br>N66095                               | MFR            | 98-53138                                                                                                    | POUCH HI-PRFRMR<br>5.25X10.25 SS   | CURWOOD<br>98-53138 | CARDINAL -FORMERLY<br>ALLEGIANCE<br>98-53138                 | \$249.00 | \$0.2490   | CS<br>1000 | \$747      | 3     | 3              | POUCH H<br>5.25X10.:<br>W/INDIC |
|                                                                                                    | US NAVAL HOSPITAL -<br>ROTA, SPAIN<br>N66101                               | SUPPLIER       | 98-53138                                                                                                    | HI PERFORMER<br>PREFOLDED SELF SE  | CURWOOD<br>98-53138 | CARDINAL HEALTH<br>98-53138                                  | \$160.00 | \$160.0000 | CS<br>1    | \$0        | 0     | o              | HI- PERF                        |
|                                                                                                    | NAVAL HOSPITAL<br>CHARLESTON, MED<br>SUPPLY<br>N68084                      | MFR            | D61220                                                                                                    | MEDI-PLUS HI-<br>PERFORMER SELF-SE | CURWOOD<br>98-53138 | OWENS & MINOR<br>D61220                                      | \$83.63  | \$8.3630   | CS<br>10   | \$0        | o     | o              | POUCH C<br>INDICAT(<br>10.25IN  |
|                                                                                                    | NAVAL HOSPITAL<br>CAMP LEJEUNE, NC<br>N68093                               | SUPPLIER       | 98-53-138                                                                                                    | PEEL PACKS<br>(MEDIUM)             | CURWOOD<br>98-53138 | PERFECSEAL<br>98-53-138                                      | \$77.26  | \$77.2600  | CA<br>1    | \$0        | 0     | o              | PEEL PAC                        |
|                                                                                                    | NAVAL HEALTH<br>CLINIC HAWAII<br>N68098                                    | MFR AND<br>SOS | 98-53138                                                                                                    | POUCH CENTRAL<br>SUPPLY SELF-SEAL  | CURWOOD<br>98-53138 | CURWOOD<br>98-53138                                          | \$77.26  | \$0.0773   | CS<br>1000 | \$309      | 4     | 2              | POUCH C<br>SEAL DU/<br>10.25INL |
|                                                                                                    | US MEDDAC<br>HEIDELBERG<br>WK4FZW                                          | MFR            | 43019853138                                                                                                    | POUCH CENTRAL<br>SUPPLY SELF-SEAL  | CURWOOD<br>98-53138 | USAMMCE US ARMY<br>MED MATERIEL CTR<br>EUROPE<br>43019853138 | \$99.94  | \$0.0999   | CS<br>1000 | \$0        | 0     | o              | POUCH C<br>SEAL DU/<br>10.25INL |
|                                                                                                    | USAMMC-K (KOREA)<br>US ARMY MEDICAL<br>MATERIEL CENTER-<br>KOREA<br>WT4J85 | MFR AND<br>SOS | PV98-53138                                                                                                    | POUCH CENTRAL<br>SP.1000           | CURWOOD<br>98-53138 | CARDINAL HEALTH<br>98-53138                                  | \$103.33 | \$0.1033   | CS<br>1000 | \$103      | 1     | 1              | POUCH C<br>SEAL W/I<br>5.25X10  |
|                                                                                                    |                                                                            | /              | /                                                                                                    | Total Site Records: 11             |                     |                                                              |          |            |            |            |       |                |                                 |
|                                                                                                    |                                                                            |                |                                                                                                    |                                    |                     |                                                              |          |            |            |            |       |                |                                 |
| PDB Database MAY                                                                                                    | 20:.0                                                                      | * For O        | fficial Use Only                                                                                                    | ***                                | <u>E-Mail Help</u>  | Desk PDB                                                     | Neb Nev  |            | Feedb      |            |       |                | App 1.10.0                      |
| Done                                                                                                    |                                                                            |                |                                                                                                    |                                    |                     |                                                              |          |            |            | V Trusted  | sites |                | 🔍 100% 🝷 //                     |
|                                                                                                    | As you can see t                                                           | this item      | was ordered                                                                                                    | d by WT4J8S in t                   | the past and        |                                                              |          |            |            |            |       |                |                                 |

what material number was used to order this item now go to USAMMC-Ks catalog and see if the item is found to place order

#### **ECAT Menu**

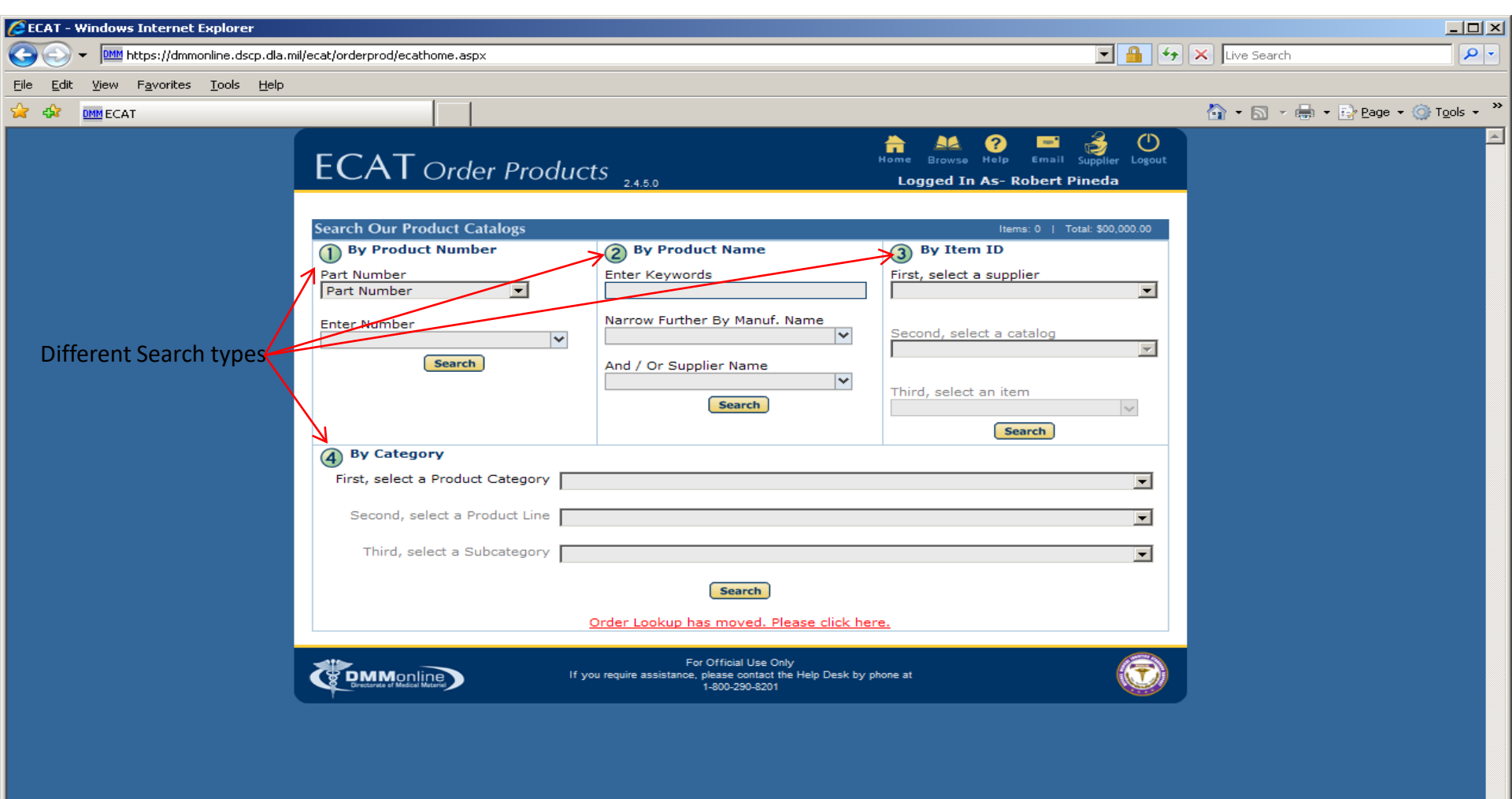

Trusted sites

### **ECAT Continued**

| 🖉 ECAT - Windows Internet Explorer                                                                                                    |                                                                                                    |
|----------------------------------------------------------------------------------------------------|----------------------------------------------------------------------------------------------------|
| C Mutter://dmmonline.dscp.dla.mil/ecat/orderprod/results.aspx?&manufpartnumber=4210                                                                                                    | 🔄 🔒 🐓 🗙 Live Search 🖉 🗸                                                                                                    |
| Eile Edit View Favorites Iools Help                                                                                                    |                                                                                                    |
| 😪 🎲 DMM ECAT                                                                                                    | 🟠 🔹 🔜 👻 🖶 Page 🔹 🎯 T <u>o</u> ols 🔹 🎇                                                                                        |
| ECAT Order Products 24.5.0                                                                                                    | Home Browse Help Email Supplier Logout                                                                                       |
| Search Results<br>6 product(s) found for manufacturer part number = 4210                                                                                                    |                                                                                                    |
| Select AU Sort By: Relevance SIGNATURE BRUSH ADULT X-SOFT TESS 42 TUFT 72/BX                                                                                                    | Add to Cart<br>Add to Cart<br>Add "Selected Items" Add To Reorder Ust<br>Add "Selected Items" to a Reorder List<br>is OCONUS |
| Select<br>Select<br>Select | Select 3 Items to Add selected<br>Compare items to your cart                                                                 |
| Manufacturer TESS                                                                                                    | Compare Items                                                                                                    |
| Items per UoI 72 Manuf. Part # 4210                                                                                                    | Veu een celest                                                                                                    |
| NSN Contract # SPM2000                                                                                                    | 007D7436 Cart Table You can select                                                                                           |
| Description SIGNATURE BRUSH ADULT X-SOFT TESS 42 TU                                                                                                    | Product or supplier                                                                                                    |
| (Search MPR) (Gose)                                                                                                    | from the results table                                                                                                    |
| DEFIB WALL CASE W/ALARM AND LE<br>Catalog Name GSS Lab OCONUS Premium Trans<br>Part # LAB109238EA Price \$606.88<br>UoI Each Ld. Time 6 Min/Mult 1 / 1<br>Supplier ID:900010008 Catalog ID:554 Item ID:582220                                                                                                    | Totals are updated with each new item your order                                                                             |
| Product Supplier Vol. Disc.                                                                                                    |                                                                                                    |
| BACT. AIR VENT PK24 37MM<br>Catalog Name GSS Lab VWR Products OCONUS<br>Premium Trans<br>Part # VWR28145553PK Price \$270.10<br>UoI Package Ld. Time 6 Min/Mult 1 / 1                                                                                                    |                                                                                                    |
| Supplier ID:900010008 Catalog ID:559 Item ID:681931<br>Product Supplier Vol. Disc.                                                                                                    |                                                                                                    |
| Solution I WRIGHTGIEM STAIN<br>Catalog Name GSS Lab Fisher Products OCONUS<br>Premium Trans/Haz<br>Part # FSCE54210EA Price \$340.20<br>UoI Each Ld. Time 15 Min/Mult 1 / 1                                                                                                    |                                                                                                    |
| Supplier ID:900010008 Catalog ID:569 Item ID:1151584                                                                                                    |                                                                                                    |
| MEDICINE DROPPER LARGE 6IN RELIANCE<br>Catalog Name Dental Health Products OCONUS<br>Select Catalog                                                                                                    |                                                                                                    |
| Item         Part # 760-4210         Price \$0.98           Uot Each         Id Time 12         Min/Mult 1 / 1                                                                                                    |                                                                                                    |
|                                                                                                    | Trusted sites                                                                                                    |

### MEDPDB Item Number

| 🟉 Item Overview - Window                  | vs Internet Explorer         |                      |               |                                    |                                |                   |                          |                     |                        |  |  |
|-------------------------------------------|------------------------------|----------------------|---------------|------------------------------------|--------------------------------|-------------------|--------------------------|---------------------|------------------------|--|--|
| 😋 💽 👻 🔤 https://dmr                       | monline.dscp.dla.mil/pdb/m   | emberPages/pdb/Con   | mercialItemOv | erview.aspx?masterItemIc           | <b>H=</b> 2339706              |                   | 💌 🔒 🐓 🗙                  | Live Search         | · · •                  |  |  |
| Eile Edit View Favorites                  | s <u>T</u> ools <u>H</u> elp |                      |               |                                    |                                |                   |                          |                     |                        |  |  |
| 😪 🐟 🙁 🗸 🚾 Item (                          | Overview 🗙                   | 🥭 Search Results: «  | 224790 - H    | cardinal.com                       | DMM DMMOnline Site Logi        | in Page           |                          | 🟠 🔹 🔝 👒 🖶 🔹 🔂 Page  | → 🎯 T <u>o</u> ols → 🎇 |  |  |
|                                           |                              | Commercial Ite       | ms   Readi    | iness Items   Utilitie             | es   My Account   Help   Tu    | itorials   Logou  | ut                       | Current Site        | : WT4J8S 🔼             |  |  |
| PDB PRODUC                                | Medical 🛉                    | Search Again         | Last Searc    | ch   Commercial Ite                | m Overview                     |                   |                          |                     |                        |  |  |
|                                           |                              |                      |               | Common                             | cial Itom Overview             |                   |                          |                     |                        |  |  |
| Item Information                          | MFG Name: CURW               | OOD Top Items:       | See Top Ite   | ems                                | MEDPDB Key                     | <b>y:</b> 2339706 |                          |                     |                        |  |  |
| Item Overview<br>Additional Info          | MFG Part Number              | 98-53138             |               |                                    | Master Pack                    | aging: CA OF 1    | 0BX OF 100EA (Certified) | )                   |                        |  |  |
| Item Numbers                              | Short Description:           | ENVELOPE 5-1/4       | X10"85        |                                    | ATOR 5 251NW 10 251NI          |                   |                          |                     |                        |  |  |
| Item Descriptions                         | Long Description.            | FOUCH CENTRAL        | SUPPLI SE     | EF-SEAL DOAL INDIC                 | ATOK 3.251NW 10.251NE          |                   |                          |                     |                        |  |  |
| Contract Sales                            |                              |                      |               |                                    | Item Overview Informa          | tion              |                          |                     |                        |  |  |
| PV Distribution                           | SupplyLine Produc            | t: POUCH CENTR       | AL SUPPLY     | SELF-SEAL DUAL IND                 | DICATOR 5.25INW 10.25INL       | ;                 |                          |                     |                        |  |  |
| Packaging<br>Pricing                      | UNSPSC: 42.28.19             | SS: <u>POUCH CEN</u> | ION SELF S    | Y; Spend Analysis:G<br>EAL POUCHES | to To This Sub Class           |                   |                          |                     |                        |  |  |
| Best Price Potential<br>ECRI Price Detail |                              |                      |               |                                    | Sales Totals                   |                   |                          |                     |                        |  |  |
| All Base Pricing<br>All DOD Pricing       | D                            | DD PV                |               | VA PHF                             |                                | DoD Site          | DD Site DoD ECAT         |                     |                        |  |  |
| DAPA<br>ECAT                              |                              | \$728                |               | \$0                                |                                | \$1,681           |                          | \$0                 |                        |  |  |
| Readiness Contract                        |                              |                      |               | N                                  | lumber of Existing Cont        | racts             |                          |                     |                        |  |  |
| VA Nat Contract                           | DAPA                         | RI                   | A             | ECAT FSS VA NAT                    |                                |                   | VA PRO                   | VA PV               |                        |  |  |
| VA Prosthetics                            |                              |                      |               | Number of Site                     | s With Records Synchro         | onized To Thi     | s Item                   |                     |                        |  |  |
| Site Pricing                              |                              | DoD                  |               |                                    | VA                             |                   | L                        | JSAMMCE             |                        |  |  |
|                                           |                              | 11                   |               |                                    | 0                              | 0 0               |                          |                     |                        |  |  |
|                                           |                              |                      |               | Best Pr                            | ice Potential Savings Op       | oportunities      |                          |                     |                        |  |  |
|                                           | Best Price                   | Туре                 | VA Lik        | ely Savings                        | VA Possible Savings            | Dol               | D Likely Savings         | DoD Possible Saving | s                      |  |  |
|                                           | FEDERAL BEST PRI             | CE                   |               | şu<br>Drime Vender                 | şu<br>Distribution Contors Wit | th Eorocact I     | \$U                      | \$502               |                        |  |  |
|                                           |                              | Ci                   | rdinal Hea    | lth                                | Distribution Centers Wit       | un rorecast c     | Owens & Minor            |                     |                        |  |  |
|                                           |                              |                      | 4             |                                    |                                |                   | 2                        |                     |                        |  |  |
|                                           |                              |                      |               | Natio                              | onal Stock Number Rela         | tionships         |                          |                     |                        |  |  |
|                                           |                              | NSN                  |               |                                    | Match Level                    | Readiness Weight  |                          |                     |                        |  |  |
|                                           |                              | 653001163806/        |               |                                    | 21                             |                   |                          | 2                   |                        |  |  |
|                                           |                              |                      |               |                                    |                                |                   |                          |                     |                        |  |  |
| Find the Prime                            | Vendor numbe                 | er click on ite      | m Numl        | her or PVON X                      | ref Info                       |                   |                          |                     |                        |  |  |
|                                           |                              |                      |               |                                    |                                |                   |                          |                     |                        |  |  |
| PDR Database MAX 201                      | 10                           | **For Official       | Ico Only*     | *                                  | E-Mail Help-Deck               | DDB               | Web News - Food          | thack               | App 1 10 0             |  |  |
| PDD Database MAY 201                      |                              |                      |               |                                    | <u>E-Mair Help Desk</u>        | PDB               | <u>reec</u>              | PDB                 | App 1.10.0             |  |  |
|                                           |                              |                      |               |                                    |                                |                   |                          | V Trusted sites     | 🔍 100% 🔻 🏿             |  |  |

# MEDPDB Item Number

| 🟉 Item Numbers - Win                                                                   | dows Internet Explorer                                                                                                    |                                                                                                    |                                           |                                             |                                                        |                            |                 |                            |  |
|----------------------------------------------------------------------------------------|----------------------------------------------------------------------------------------------------|----------------------------------------------------------------------------------------------------|-------------------------------------------|---------------------------------------------|--------------------------------------------------------|----------------------------|-----------------|----------------------------|--|
| 😋 💽 👻 🛅 https:                                                                         | //dmmonline.dscp.dla.mil/pdb/                                                                                                    | memberPages/pdb/ItemN                                                                                | lumbersDetail.aspx?                       | masterItemId=2339706                        |                                                        | 💽 🔒 🐓 🗙                    | Live Search     | <b>₽</b> -                 |  |
| <u>File E</u> dit <u>V</u> iew F <u>a</u> vo                                           | orites <u>T</u> ools <u>H</u> elp                                                                                                    |                                                                                                    |                                           |                                             |                                                        |                            |                 |                            |  |
| 🚖 🕸 🔡 🕶 😜                                                                              | ardinal.com                                                                                                    | Item Numbers                                                                                         | ×                                         |                                             |                                                        | ć                          | 👌 • 🖾 • 🖶 • 🔂 B | age 🔹 🎯 T <u>o</u> ols 👻 🎽 |  |
|                                                                                        |                                                                                                    | Commercial Iter                                                                                      | ns   Readiness                            | Items   Utilities   My Account   H          | lelp   Tutorials   Logout                              |                            | Current S       | Site: WT4J8S 🔼             |  |
| PDB PROF                                                                               | <i>Medical</i> <b>*</b><br>NICT DATA BANK                                                                                                    | Search Again   L                                                                                     | ast Search   C                            | ommercial Item Overview                     |                                                        |                            |                 |                            |  |
| <u></u>                                                                                |                                                                                                    | 2                                                                                                    |                                           | Item Numbers                                |                                                        |                            |                 |                            |  |
| Item Information<br>Item Overview<br>Additional Info<br>Item Numbers<br>PVON Xref Info | MFG Name: CURV<br>MFG Part Number<br>Short Description<br>Long Description                                                                                                    | VOOD <b>Top Items:</b><br><b>r:</b> 98-53138<br><b>i:</b> ENVELOPE 5-1/4<br><b>:</b> POUCH CENTRAL S | Gee Top Items<br>(10"8S<br>GUPPLY SELF-SE | MED<br>Mas<br>AL DUAL INDICATOR 5.25INW 10. | PDB Key: 2339706<br>ter Packaging: CA OF 10B)<br>25INL | K OF 100EA (Certified)     |                 |                            |  |
| Site Data                                                                              |                                                                                                    |                                                                                                    |                                           | Export To I                                 | Excel                                                  |                            |                 |                            |  |
| Enterprise Data                                                                        | FILTE                                                                                                    | R:                                                                                                   |                                           |                                             |                                                        |                            |                 |                            |  |
| PV Distribution<br>Packaging                                                           |                                                                                                    | Туре                                                                                                 | Item Numb                                 | er Business Name                            | Parent                                                 | Item Number                | Remanuf         |                            |  |
| Pricing                                                                                | MANU                                                                                                    | JF CAT NUM                                                                                           | 98-53138                                  | CURWOOD                                     |                                                        |                            |                 |                            |  |
| Best Price Potential<br>ECRI Price Detail                                              | PVO                                                                                                    | N 1                                                                                                  | 98-53138                                  | CARDINAL HEALTH                             | PERFECSEAL / 98-5313                                   | 8                          |                 |                            |  |
| All Base Pricing                                                                       | PVO                                                                                                    | ×/                                                                                                   | 43019853138                               | DEPERCISEAL                                 | CURWOOD / 98-5313                                      | 18                         |                 |                            |  |
| DAPA                                                                                   | VCN                                                                                                    | /                                                                                                    | 9853138                                   | CARDINAL HEALTH                             | CARDINAL HEALTH / 98                                   | 853138                     |                 |                            |  |
| ECAT<br>Readiness Contract                                                             | VCN                                                                                                    | /                                                                                                    | 853138                                    | PERFECSEAL                                  | PERFECSEAL / 9853138                                   | 3                          |                 |                            |  |
| All VA Pricing                                                                         | NSN                                                                                                    |                                                                                                    | 6530011638067                             | 7 CURWOOD                                   | CURWOOD / 98-53138                                     |                            |                 |                            |  |
| All VA Pricing<br>VA Nat Contract<br>VA PV<br>VA Prosthetics<br>FSS<br>Site Pricing    | VCN 19853138 PERFECSEAL PERFECSEAL / 9853138<br>NSN 6530011638067 CURWOOD CURWOOD / 98-53138 Page 1 of 1 (7 items)<br>Total Records Found: 7<br>Item is available through PV Cardinal Health |                                                                                                    |                                           |                                             |                                                        |                            |                 |                            |  |
| PDB Database MAY                                                                       | 2010                                                                                                    | **For Official U                                                                                     | se Only**                                 | <u>E-Mail He</u> l                          | <u>p Desk</u> <u>PDBWe</u>                             | <u>b News</u> <u>Feedb</u> | <u>ack</u> P    | DB App 1.10.0              |  |
|                                                                                        |                                                                                                    |                                                                                                    |                                           |                                             |                                                        |                            | Trusted sites   | 🔍 100% 🔻 🏑                 |  |

### MEDPDB PVON Xref Info

| EPVON/Price Instrument                           | t Cross Reference - Windo                                                                                                | ws Internet Explorer                |                      |            |            |                |                        |                          |                             |  |  |  |  |
|--------------------------------------------------|----------------------------------------------------------------------------------------------------|-------------------------------------|----------------------|------------|------------|----------------|------------------------|--------------------------|-----------------------------|--|--|--|--|
| 😋 💽 👻 🛅 https://dr                               | mmonline.dscp.dla.mil/pdb/me                                                                                             | mberPages/pdb/PvonPriceInstXrefDeta | l.aspx?masterItemId= | =2339706   |            |                | 💌 🔒 🐓                  | 🗙 Live Search            | <b>P</b> -                  |  |  |  |  |
| <u>File E</u> dit <u>V</u> iew F <u>a</u> vorite | es <u>T</u> ools <u>H</u> elp                                                                                            |                                     |                      |            |            |                |                        |                          |                             |  |  |  |  |
| 😪 🍪 🔡 🕶 😜 card                                   | linal.com                                                                                                    | 🔤 PVON/Price Instrument C 🗙         | 1                    |            |            |                |                        | 🚹 • 🗟 • 🖶 • 🖻            | Page + 🎯 T <u>o</u> ols + » |  |  |  |  |
|                                                  |                                                                                                    | Commercial Items   Readine          | ss Items   Utiliti   | es   My Ao | count      | lelp   Tutoria | als   Logout           | Current                  | Site: WT4J8S 🔼              |  |  |  |  |
| PDB PRODU                                        | ICT DATA BANK                                                                                                    | Search Again   Last Search          | Commercial Ite       | m Overvi   | ew         |                |                        |                          | $\odot$                     |  |  |  |  |
|                                                  |                                                                                                    | PVON To I                           | Price Instrum        | ent Cro    | ss Refe    | rence Info     | ormation               |                          |                             |  |  |  |  |
| Item Information                                 | MFG Name: CURWO                                                                                                    | OD Top Items: See Top Items         | ince mstrum          |            | MEC        | PDB Key: 23    | 339706                 |                          |                             |  |  |  |  |
| Item Overview<br>Additional Info                 | ditional Info                                                                                                    |                                     |                      |            |            |                |                        |                          |                             |  |  |  |  |
| Item Numbers<br>PVON Xref Info                   | Short Description: ENVELOPE 5-1/4X10"8S Long Description: POUCH CENTRAL SUPPLY SELF-SEAL DUAL INDICATOR 5.25INW 10.25INL |                                     |                      |            |            |                |                        |                          |                             |  |  |  |  |
| Item Descriptions                                |                                                                                                    |                                     |                      | 14.1       | vport To   | Excol          |                        |                          |                             |  |  |  |  |
| Contract Sales<br>Enterprise Data                | FILTER:                                                                                                    |                                     |                      | <u></u>    |            |                |                        |                          |                             |  |  |  |  |
| PV Distribution<br>Packaging                     | DV Due ou                                                                                                    | Deterre Mandan                      | PV Order             |            | <b>T</b> : | PV Item        |                        | Price Instrument         |                             |  |  |  |  |
| Pricing<br>Best Price Potential                  | PV Progr                                                                                                    | am Prime Vendor                     | Number               | PVDCS      | Tiers      | Sales          | PERFECSEAL             | SP0200-94-H-5008         |                             |  |  |  |  |
| ECRI Price Detail<br>All Base Pricing            | DOD PV                                                                                                    | CARDINAL HEALTH                     | 98-53138             | 5          | 1          | \$520.49       | 98-53138<br>PERFECSEAL | DAPA<br>SP0200-94-H-5008 | -                           |  |  |  |  |
| All DOD Pricing<br>DAPA                          | DOD PV                                                                                                    | OWENS & MINOR                       | 43019853138          | 2          | 1          | \$207.94       | 98-53138               | DAPA                     |                             |  |  |  |  |
| ECAT<br>Readiness Contract                       | Total Records Found: 2                                                                                                   |                                     |                      |            |            |                |                        |                          |                             |  |  |  |  |
| All VA Pricing<br>VA Nat Contract                |                                                                                                    |                                     |                      |            |            |                |                        |                          |                             |  |  |  |  |
| VA PV<br>VA Prosthetics                          |                                                                                                    |                                     |                      |            |            |                |                        |                          |                             |  |  |  |  |
| FSS<br>Site Pricing                              |                                                                                                    |                                     |                      |            |            |                |                        |                          |                             |  |  |  |  |
|                                                  |                                                                                                    |                                     |                      |            |            |                |                        |                          |                             |  |  |  |  |
|                                                  |                                                                                                    |                                     |                      |            |            |                |                        |                          |                             |  |  |  |  |
|                                                  | L L L                                                                                                    | / Vrof Numbor                       | ucod                 |            |            |                |                        |                          |                             |  |  |  |  |
|                                                  | ΓV                                                                                                    | A REI NUITIDEI                      | useu                 |            |            |                |                        |                          |                             |  |  |  |  |
|                                                  |                                                                                                    |                                     |                      |            |            |                |                        |                          |                             |  |  |  |  |
|                                                  |                                                                                                    |                                     |                      |            |            |                |                        |                          |                             |  |  |  |  |
|                                                  |                                                                                                    |                                     |                      |            |            |                |                        |                          |                             |  |  |  |  |
|                                                  |                                                                                                    |                                     |                      |            |            |                |                        |                          |                             |  |  |  |  |
|                                                  |                                                                                                    |                                     |                      |            |            |                |                        |                          |                             |  |  |  |  |
|                                                  |                                                                                                    |                                     |                      |            |            |                |                        |                          |                             |  |  |  |  |
|                                                  |                                                                                                    |                                     |                      |            |            |                |                        |                          |                             |  |  |  |  |
|                                                  |                                                                                                    |                                     |                      |            |            |                |                        |                          |                             |  |  |  |  |
| PDR Database MAX 20                              | )10                                                                                                    | **For Official Uco Oalu**           |                      |            | - Mail He  | n Dock         |                        | oodback                  | PDR App 1 10-0              |  |  |  |  |
| 1 8 8 8 8 8 8 8 8 8 8 8 8 8 8 8 8 8 8 8          |                                                                                                    |                                     |                      |            |            | p b c b c      |                        |                          | Less the Titeld             |  |  |  |  |

7

🔍 100% 🛛 👻

Trusted sites